## Now and Then & Freshman/Senior Sibling Pictures

If you would like to submit photos for the Now & Then or the Freshman/Senior sibling section of the yearbook, please follow the directions below to submit your photos.

## **Option 1: Download the Yearbook Snap app for your mobile device.**

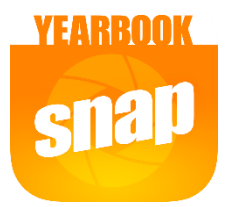

- Once you have downloaded the app, you can search for our school: Pittsford Mendon High School.
- The school code is **vikings**

|                  | ···· • •                       |
|------------------|--------------------------------|
| < Back           | Enter Access Code              |
|                  |                                |
|                  |                                |
|                  |                                |
|                  |                                |
| Contac           | t your school to get the code. |
| Contac<br>viking | t your school to get the code. |

• From there you can choose the category, and upload pictures from your device(note—this might take a minute)

| 12:25                     | .ul 🗢 🗩 |
|---------------------------|---------|
| K Back Pick a photo topic |         |
| Portraits                 | >       |
| Now and Then              | >       |
| Senior Quotes             | >       |
| Sibling Photos            | >       |

• Once you have chosen your photos, you will have an opportunity to give a description, and your contact information. Please be sure to include that information (name and email) before submitting the photos.

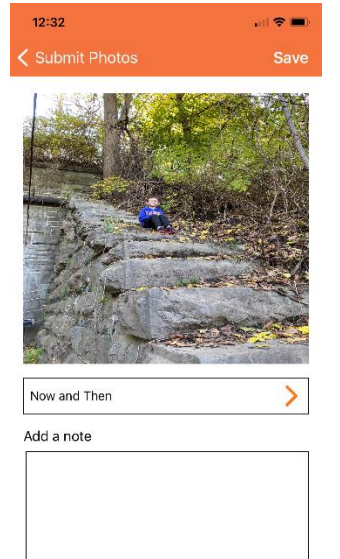

## Option 2: Go to the website yearbookforever.com

• From there click on the top where it says "yearbook snap: submit photos for your yearbook"

| Walsworth yearbooks | 2021-2022 Pittsford Mendon High<br>School                          |     | Help | Saved Items | ₹0 |
|---------------------|--------------------------------------------------------------------|-----|------|-------------|----|
| a C b a             | <b>1</b> Yearbook Snap - Submit photos for your school's yearbook! | HB) | P    | R           |    |

• When you click on that box, you will need to put in the school access code vikings

| Walswon    | th yearbooks Pittsford Mendon High Sc<br>Switch schools?                                                                                                    | nool    |
|------------|----------------------------------------------------------------------------------------------------|---------|
|            |                                                                                                    |         |
|            | Yearbook Snap     Submit photos for your school's yearbook                                                                                                    | arbook! |
| The second | vikings Enter                                                                                                    |         |
|            | Contact your school to get the code.                                                                                                    |         |
|            | Taking a home portrait? Follow these tips.                                                                                                    |         |
|            | <ul> <li>Upload images with a .tif, .jpg, .jpeg, .png, or .heic extension.</li> <li>Don't use images pulled from the web.</li> <li>Upload the largest photo possible (26MB max).</li> </ul> |         |
|            | Upload photo Ready to upload                                                                                                    |         |
|            | Upload photo                                                                                                    |         |

• From there you can upload pictures from your device.

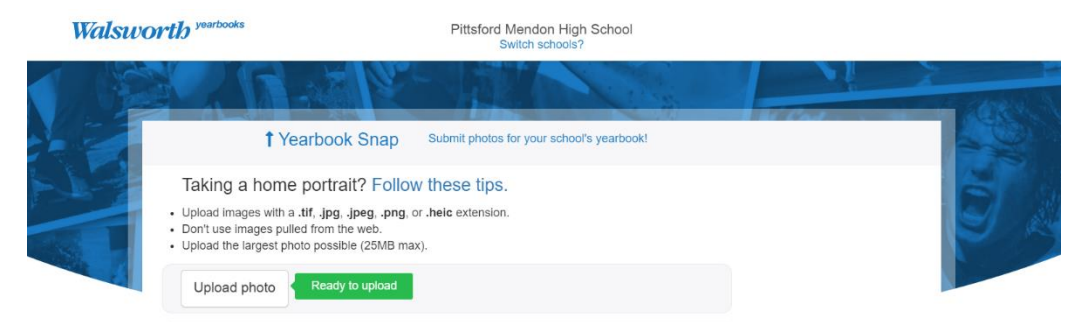

• Once you upload your pictures, choose the category (freshmen / senior sibling photo), and add a note to let the yearbook committee know about the picture.

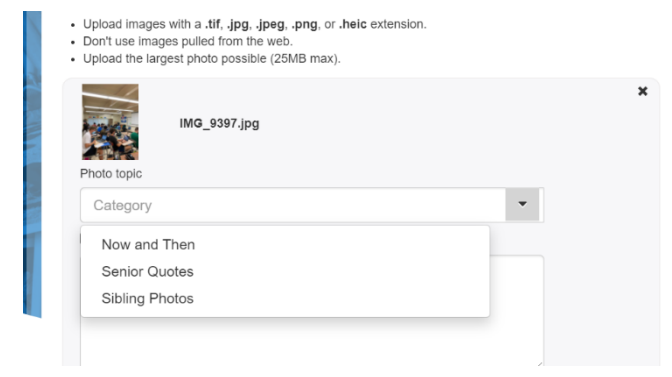

• Put your name and email at the bottom, then submit.